## Follow these steps to check into an event:

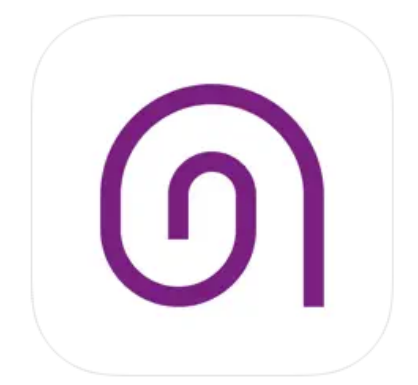

## Modern Campus Involve 4+

Modern Campus (Presence) Check I'm Here, LLC Designed for iPhone Free

- **1.** Download and install the Modern Campus Involve app at the Play Store or Apple Store.
- 2. Log in using your Marquette email and password.
- **3.** Find Marquette University on the Find my Campus screen.
- 4. Click the "Events" icon at the bottom, and then "Host Events."
- 5. Choose "Use a PIN".
- 6. Then enter the event pin and click "Submit."

## Pin for 8/24 Rollerskating is W6A6

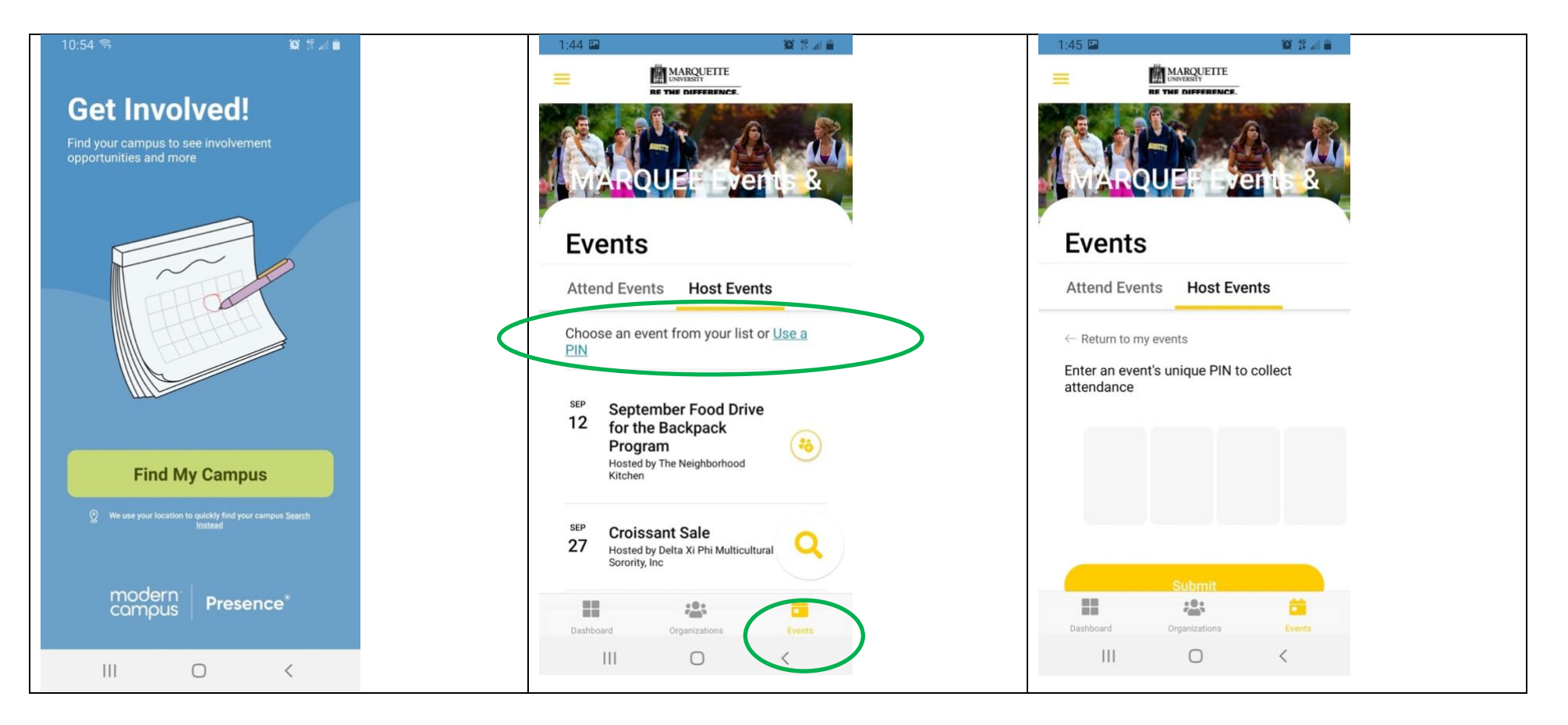

## Follow these steps to check others into your event:

1. Open the Modern Campus Presence app.

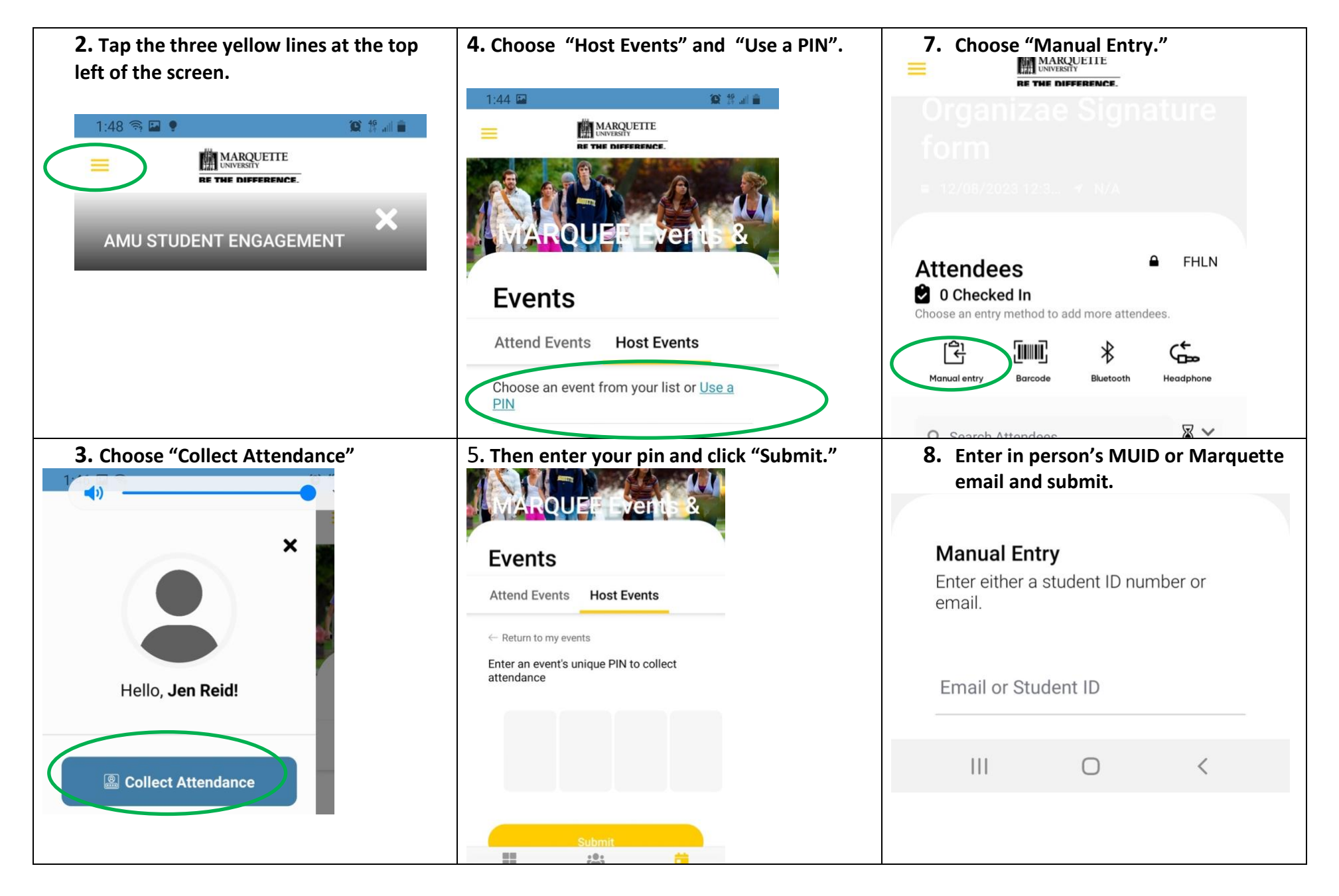